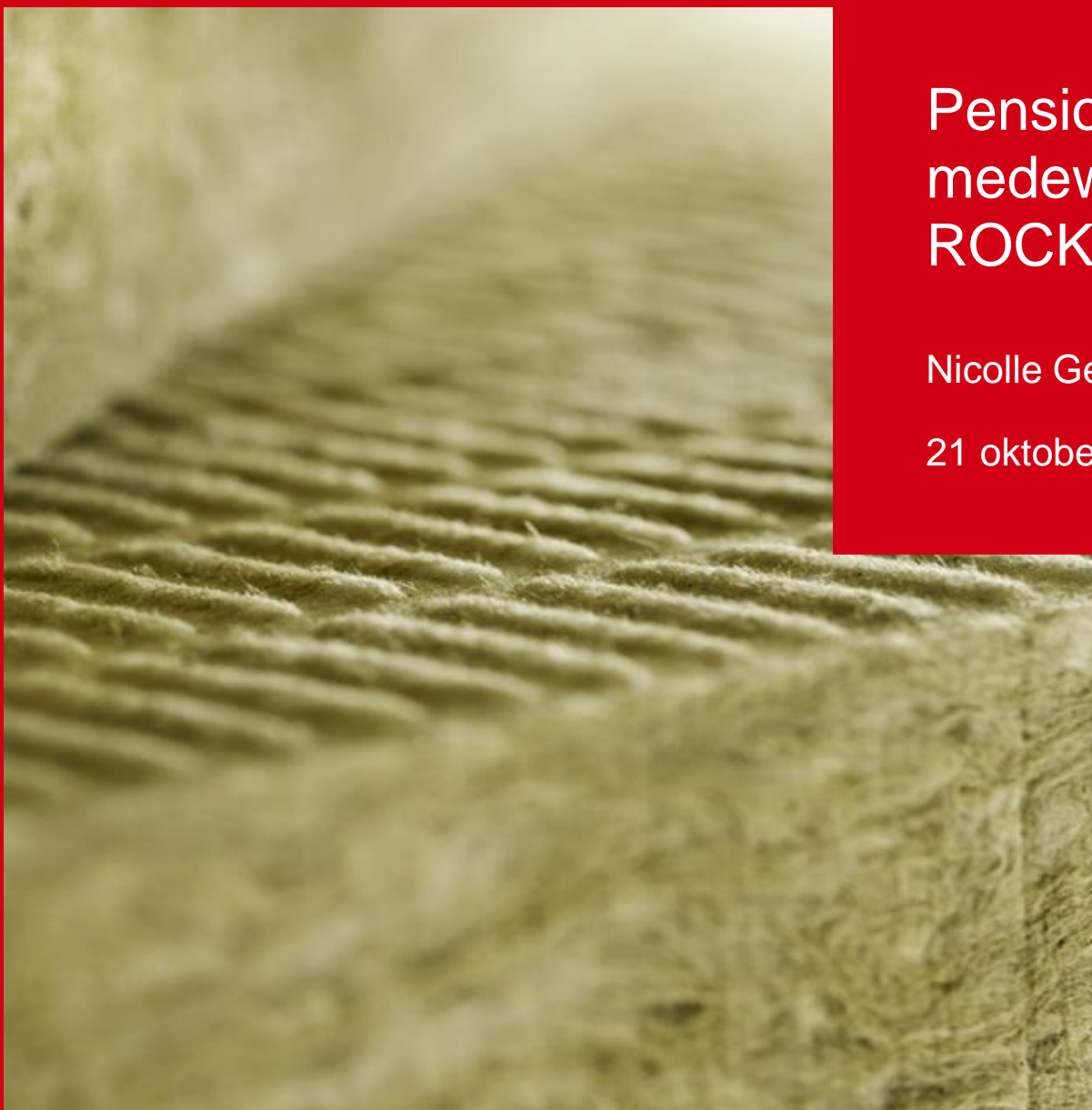

Pensioenbijeenkomst medewerkers ROCKWOOL

Nicolle Gerritsen en Frank Reuling 21 oktober en 4 november 2016

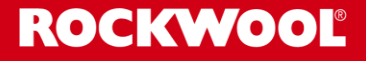

# Inhoud

- Pensioenregeling ROCKWOOL
- AOW-leeftijd
- UPO toelichting
- Andere pensioenen
- Eerder stoppen met werken
- Privé-voorzieningen
- Actualiteiten pensioenfonds

### Vragen

# Pensioenregeling ROCKWOOL

- Ouderdomspensioen 67 jaar
- Partnerpensioen 70%
- ANW-hiaatpensioen tot 67 jaar
- Premievrijstelling bij arbeidsongeschiktheid
- Flexibel:
  - Eerder met pensioen
  - Uitruil Partnerpensioen
  - Hoog/laag uitkeren

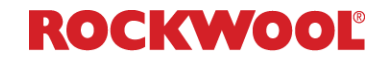

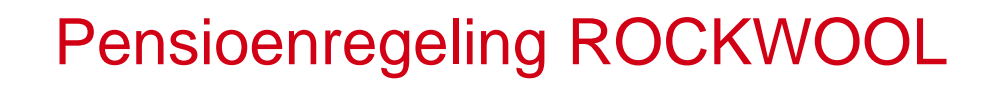

- Fiscaal optimaal in combinatie met € 45 regeling
- Partnerpensioen op opbouwbasis
- ANW-hiaatpensioen tot 67 jaar
- Premieberekening over (hogere) premiefranchise

## AOW leeftijd

### AOW datum:

- Geboren na 1 mei 1954: 67 jaar
- Vanaf 2022: op basis van levensverwachting
- Prognose:
  - Geboren in 1955: 67 jaar en 3 maanden
  - Geboren in 1957: 67 jaar en 6 maanden
  - Geboren in 1958: 67 jaar en 9 maanden
  - Geboren in 1961: 68 jaar
  - Geboren in 1963: 68 jaar en 3 maanden
  - Geboren in 1964: 68 jaar en 6 maanden
  - Geboren in 1965: 68 jaar en 9 maanden
  - Geboren in 1967: 69 jaar

ROCKWOOL

## AOW

### Hoogte AOW-uitkering:

■ Alleen: € 1.138,15 bruto/€ 1.075,56 netto per maand (met loonheffingskorting)

■ Partner: € 783,87 bruto/€ 740,76 netto per maand

### Veranderingen:

- géén partnertoeslag (2015)
- verjaardag is bepalend (2012)
- Buitenland: korting!
- Lager belastingtarief

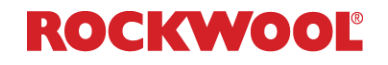

## UPO (Uniform Pensioen Overzicht)

■ Jaarlijkse opgave

Voorbeeld

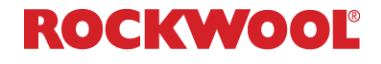

#### Pensioenfonds Rockwool

Г

|                                                                                                    | Uniform Pensioenoverzi                                                                                 | cht 2015                                                                                                    |
|----------------------------------------------------------------------------------------------------|----------------------------------------------------------------------------------------------------|----------------------------------------------------------------------------------------------------|
|                                                                                                    | Actief deelnemer                                                                                       |                                                                                                    |
| Stichting Pensioenfonds Roc                                                                          | wool                                                                                                   |                                                                                                    |
| Stand per:                                                                                           | 31 0                                                                                                   | lecember 2014                                                                                                    |
| Pensioenovereenkomst:                                                                                | Uith                                                                                                   | eringsovereenkomst                                                                                                    |
| Uw werkgever:                                                                                        | via                                                                                                    | Rockwool Benelux Holding B.V.                                                                                                    |
|                                                                                                    |                                                                                                    |                                                                                                    |
| Klantnummer:<br>BEWAAR UW PENSIOENOVE<br>UNIFORM PENSIOENOVERZI                                      | 242<br>RZICHT ZORGVULDIG. LEES OOK DE TOELICHT                                                         | -000000000-01<br>ING. DEZE IS ONDERDEEL VAN HET                                                                                         |
| Klantnummer:<br>BEWAAR UW PENSIOENOVE<br>UNIFORM PENSIOENOVERZI                                      | 242<br>RZICHT ZORGVULDIG. LEES OOK DE TOELICHT<br>HT.<br>Verzicht bedoeld?                             | ING. DEZE IS ONDERDEEL VAN HET                                                                                                    |
| Klantnummer:<br>BEWAAR UW PENSIOENOVE<br>UNIFORM PENSIOENOVERZI<br>or wie is dit pensioenc<br>Voor u | 242<br>RZICHT ZORGVULDIG. LEES OOK DE TOELICHT<br>HT.<br>Verzicht bedoeld?<br>De                       | -000000000-01<br>ING. DEZE IS ONDERDEEL VAN HET                                                                                         |
| Klantnummer:<br>BEWAAR UW PENSIOENOVE<br>UNIFORM PENSIOENOVERZI<br>or wie is dit pensioenc           | 242<br>RZICHT ZORGVULDIG. LEES OOK DE TOELICHT<br>HT.<br>Verzicht bedoeld?<br>De<br>geb                | -000000000-01<br>ING. DEZE IS ONDERDEEL VAN HET<br>neer A. Voorbeeld<br>oren op 12 juli 1952                                            |
| Klantnummer:<br>BEWAAR UW PENSIOENOVE<br>UNIFORM PENSIOENOVERZI<br>or wie is dit pensioenc<br>Voor u | 242<br>RZICHT ZORGVULDIG. LEES OOK DE TOELICHT<br>HT.<br>Verzicht bedoeld?<br>De<br>geb<br>Bur         | -0000000000-01<br>ING. DEZE IS ONDERDEEL VAN HET<br>neer A. Voorbeeld<br>oren op 12 juli 1952<br>gerservicenummer: 00000000             |
| Klantnummer:<br>BEWAAR UW PENSIOENOVE<br>UNIFORM PENSIOENOVERZI<br>r wie is dit pensioenc<br>Voor u  | 242<br>RZICHT ZORGVULDIG. LEES OOK DE TOELICHT<br>HT.<br>Verzicht bedoeld?<br>De<br>geb<br>Bur<br>B. F | -0000000000-01<br>ING. DEZE IS ONDERDEEL VAN HET<br>neer A. Voorbeeld<br>oren op 12 juli 1952<br>gerservicenummer: 000000000<br>Partner |

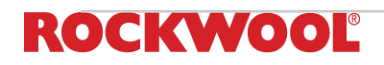

#### Pensioenfonds Rockwool

| ensionering                                                    |                                        |                    |  |  |
|----------------------------------------------------------------|----------------------------------------|--------------------|--|--|
| Opgebouwd pensioen per 31 december 2014                        |                                        |                    |  |  |
| U ontvangt                                                     |                                        |                    |  |  |
| vanaf 65 jaar tot 67 jaar                                      | €                                      | 1.698,4            |  |  |
| vanaf 67 jaar zolang u leeft                                   | €                                      | 15.074,6           |  |  |
| Te bereiken pensioen                                           |                                        |                    |  |  |
| Als u uw huidige dienstverband voortzet tot 67-jarige leeftijc | l, ontvangt u                          |                    |  |  |
| vanaf 65 jaar tot 67 jaar                                      | €                                      | 1.698,4            |  |  |
| vanaf 67 jaar zolang u leeft                                   | €                                      | 17.394,0           |  |  |
| Voorwaardelijk pensioen                                        |                                        |                    |  |  |
| In het te bereiken pensioen (vanaf 65 jaar zolang u leeft) is  | rekening gehouden met € 1.698,49 aar   | n extra pensioen o |  |  |
| ontvangt in verband met de overgangsbepalingen genoeme         | d in het Pensioenreglement 2007. Hierv | an is € 1.698,49   |  |  |
| angehouwd. Dit hedreg is verwerkt is het hedreg det wordt      | appoond hij ongohouwd pongioon         |                    |  |  |

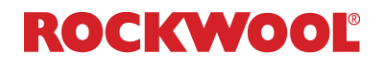

#### Pensioenfonds Rockwool

| ij overlijden<br>Let op: als u uit dienst gaat voor uw pensioendatum, kan het zijn dat de uitkeringen bij overlijden lager worden of<br>vervallen. Kijk in de toelichting voor meer informatie<br>Bij uw overlijden vóór uw pensioendatum |   |                        |  |                                                                                                    |        |                        |
|----------------------------------------------------------------------------------------------------|---|------------------------|--|----------------------------------------------------------------------------------------------------|--------|------------------------|
|                                                                                                    |   |                        |  | <b>Uw partner ontvangt</b><br>vanaf uw overlijden tot zijn/haar leeftijd van 67 jaar<br>vanaf zijn/haar leeftijd van 67 jaar zolang hij/zij leeft    | €<br>€ | 26.708,57<br>12.175,57 |
|                                                                                                    |   |                        |  | <b>Uw kinderen ontvangen per kind</b><br>vanaf uw overlijden tot 21-jarige leeftijd<br>of als uw kind studeert of invalide is tot 27-jarige leeftijd | €      | 2.435,16               |
| Bij uw overlijden ná uw pensioendatum                                                                                                    |   |                        |  |                                                                                                    |        |                        |
| Uw partner ontvangt<br>vanaf uw overlijden tot zijn/haar leeftijd van 67 jaar<br>vanaf zijn/haar leeftijd van 67 jaar zolang hij/zij leeft                                                                                                | € | 12.175,57<br>12.175,57 |  |                                                                                                    |        |                        |
| <b>Uw kinderen ontvangen per kind</b><br>vanaf uw overlijden tot 21-jarige leeftijd<br>of als uw kind studeert of invalide is tot 27-jarige leeftijd                                                                                      | € | 2.435,16               |  |                                                                                                    |        |                        |

#### Voorwaardelijk pensioen voor uw partner

In het te bereiken pensioen is rekening gehouden met € 1.188,95 aan extra pensioen dat uw partner ontvangt in verband met de overgangsbepalingen genoemd in het Pensioenreglement 2007. Hiervan is € 1.188,95 opgebouwd. Dit bedrag is verwerkt in het bedrag dat wordt genoemd bij opgebouwd pensioen.

#### Factor A (voor uw belastingaangifte)

Wilt u weten hoeveel fiscale ruimte u hebt om uw pensioen aan te kunnen vullen met lijfrentes? Dan hebt u het bedrag van de jaarlijkse pensioenaangroei, de factor A, nodig.

Pensioenaangroei (factor A) in 2015

€ 532,49

Kijk in de toelichting voor meer informatie.

#### Hebt u vragen?

Neem voor meer informatie contact op met Stichting Pensioenfonds Rockwool, bereikbaar op telefoonnummer 088 - 116 3012 en via e-mailadres pf-rockwool@azl.eu.

Op onze website www.pensioenfondsrockwool.nl kunt u terecht voor meer informatie.

Op **www.mijnpensioenoverzicht.nl** vindt u een totaaloverzicht van uw pensioenen, AOW-aanspraken en een netto pensioenindicatie. Dat is handig als u bij uw vorige werkgever(s) hebt deelgenomen aan een andere pensioenregeling.

Dit pensioenoverzicht is op zorgvuldige wijze tot stand gekomen. Wij zijn uitgegaan van de ons bekende gegevens en uw pensioenreglement. Het pensioenreglement is uiteindelijk bepalend. U kunt het pensioenreglement bij ons opvragen.

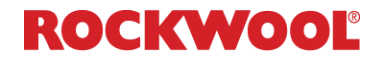

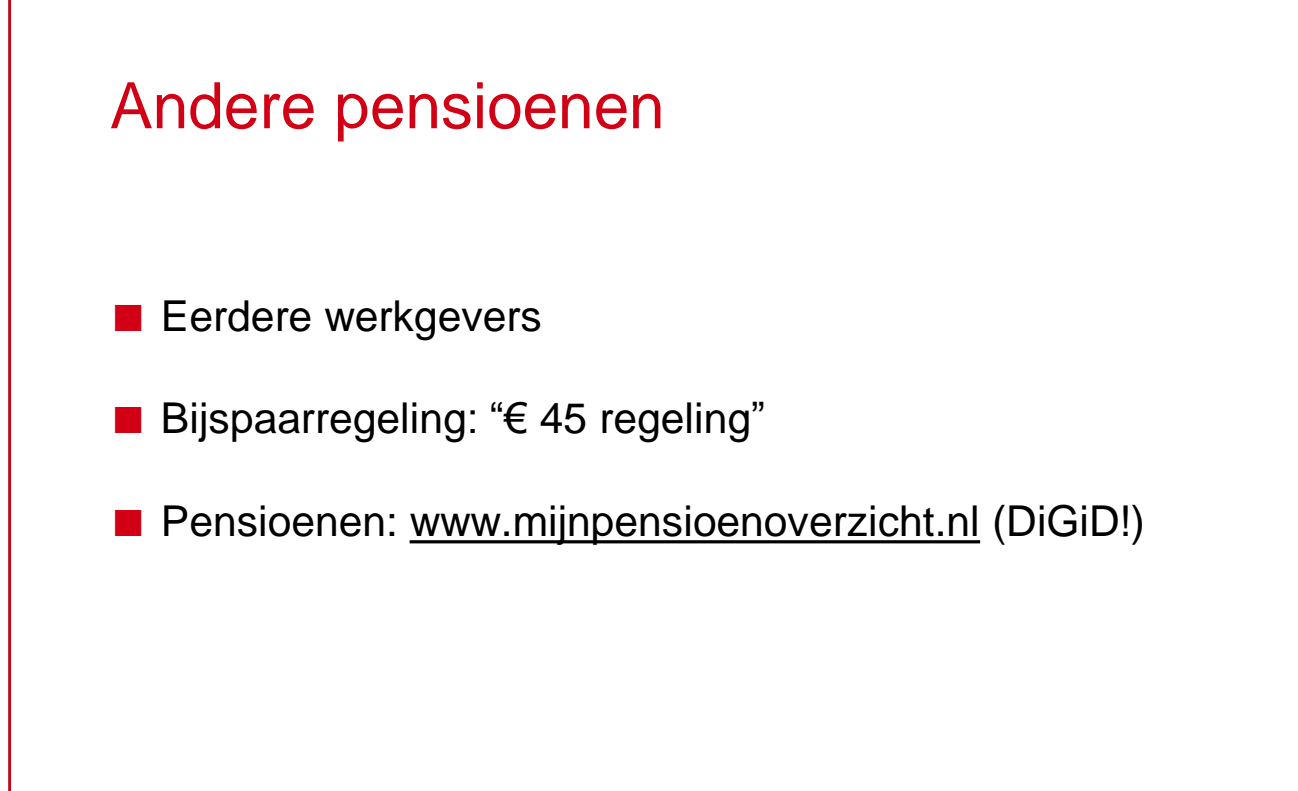

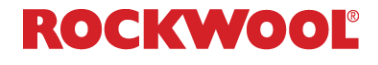

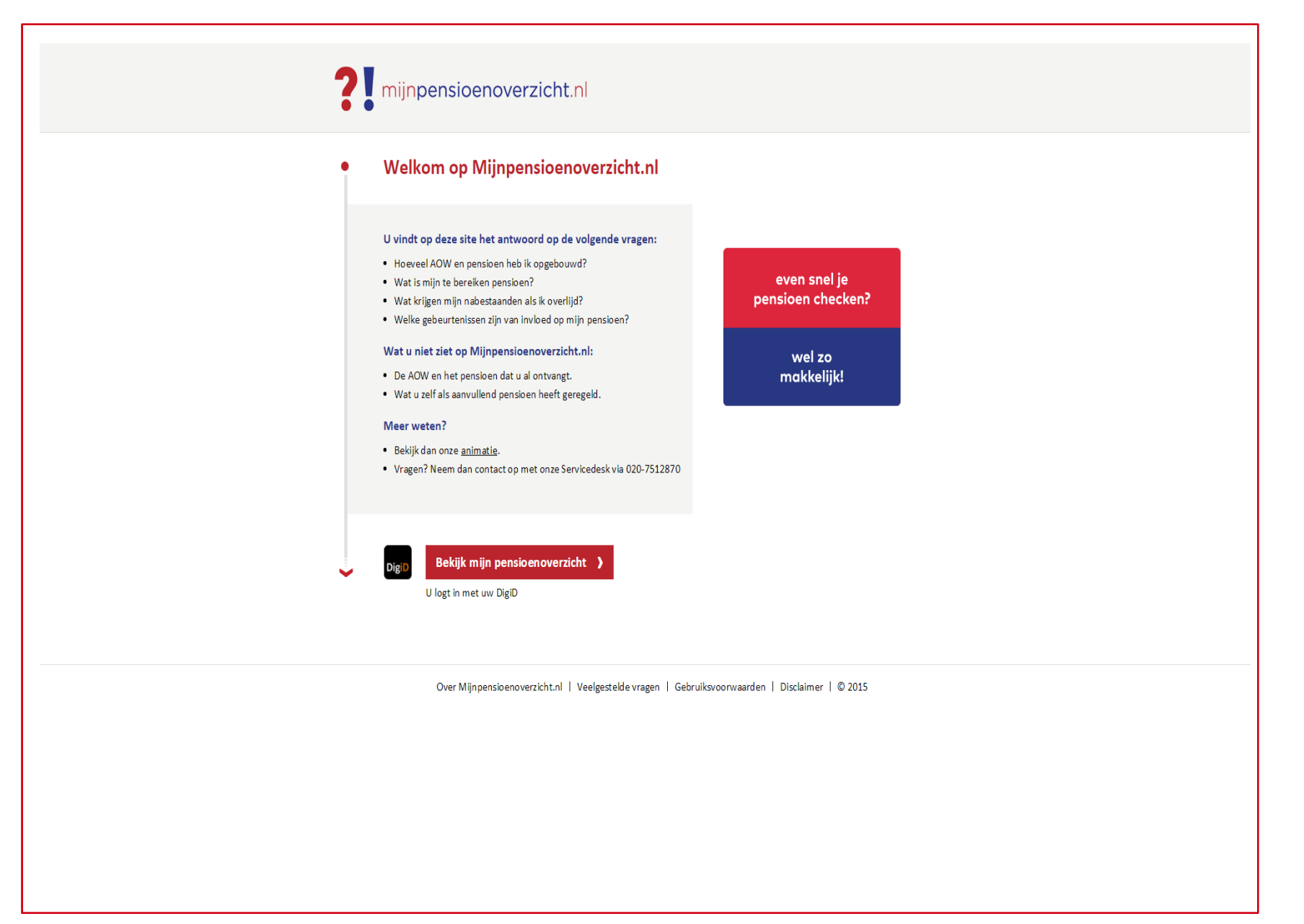

### ROCKWOOL

#### **CREATE AND PROTECT®**

| Mijn ge     De Sociale Ve    | <b>gevens</b>                                                                                                    |
|------------------------------|----------------------------------------------------------------------------------------------------|
| 51<br>jaar                   | (s) v) B methode water and the second second secon |
| 💛 60 jaar 🔷 61 jaar          | delta lloyd Delta Lloyd Levensverzekering N.V. 🗸 Gegevens ontvangen                                                                                                    |
| 62 jaar                      | References Nationale-Nederlanden V Gegevens ontvangen                                                                                                    |
| 64 jaar                      | vas Landert 👷 Landers St. Pensioenfonds F. van Lanschot 🗸 Gegevens ontvangen                                                                                                    |
| 65 jaar                      | Stichting Pensioenfonds Stichting Pensioenfonds Rockwool   Gegevens ontvangen                                                                                                    |
| 67 jaar                      | Mist u pensioenuitvoerders?<br>Neem contact op met de pensioenuitvoerder die u mist. Weet u niet waar u pensioen heeft opgebouwd, neem                                                                                                    |
| O 68 jaar                    | dan contact op met de Servicedesk Pensioenregister.                                                                                                    |
|                              | Wat is uw levenssituatie? (verplicht)<br>Uw levenssituatie heeft gevolgen voor de hoogte van AOW. <b>Plaats hieronder een vinkje bij uw levenssituatie</b> :<br>✓ Ik heb een partner (gehuwd, geregistreerd partnerschap of samenwonend)<br>☐ Ik ben alleenstaand                                                                                                    |
|                              | Wat is uw huidig netto inkomen? (niet verplicht)<br>Als u een bedrag invult, dan wordt het verschil met uw netto pensioen per maand weergegeven.                                                                                                    |
|                              | Vul hier het bedrag in dat u maandelijks op uw bankrekening krijgt: €                                                                                                    |
| ↓                            | Bekijk mijn pensioenoverzicht )                                                                                                    |
|                              |                                                                                                    |
| <b>?!</b> Belangrijk om te v | veten:                                                                                                    |

• De bedragen zijn berekend op basis van de huidige wet- en regelgeving en de gegevens van uw pensioenuitvoerder(s).

### ROCKWOOL

#### **CREATE AND PROTECT®**

## Privé voorzieningen

### Lijfrentes

- Spaargeld/beleggingen
- Eigen woning

Maar ook:

- Pensioen partner
- Uitgavenpatroon!
  - Wat wil ik gaan doen?
  - Wat heb ik nodig?

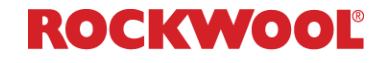

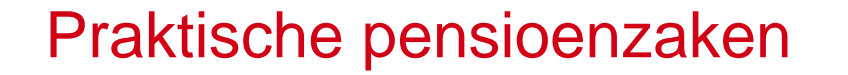

- AZL voor alle vragen over UPO en pensioen
- AZL: <u>pf-rockwool@azl.eu</u> 088-1163012
- Pensioenuitkeringen vóór AOW-datum: hogere belastingheffing!
- Huurtoeslag/Zorgtoeslag
- Hypotheek

## Praktische pensioenzaken

Zelf aan de slag?

Factor A geeft jaarlijkse opbouw pensioen

Vervroegen van <u>opgebouwd</u> pensioen:

■ 66 jaar: 93,5%

**65** jaar: 87,5%

62 jaar: 72,7%

Van bruto naar netto? www.berekenhet.nl

(uitkering bruto-netto, let op: goede leeftijd invoeren)

<u>www.nibud.nl</u> — Pensioenschijf van vijf

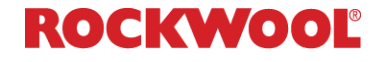

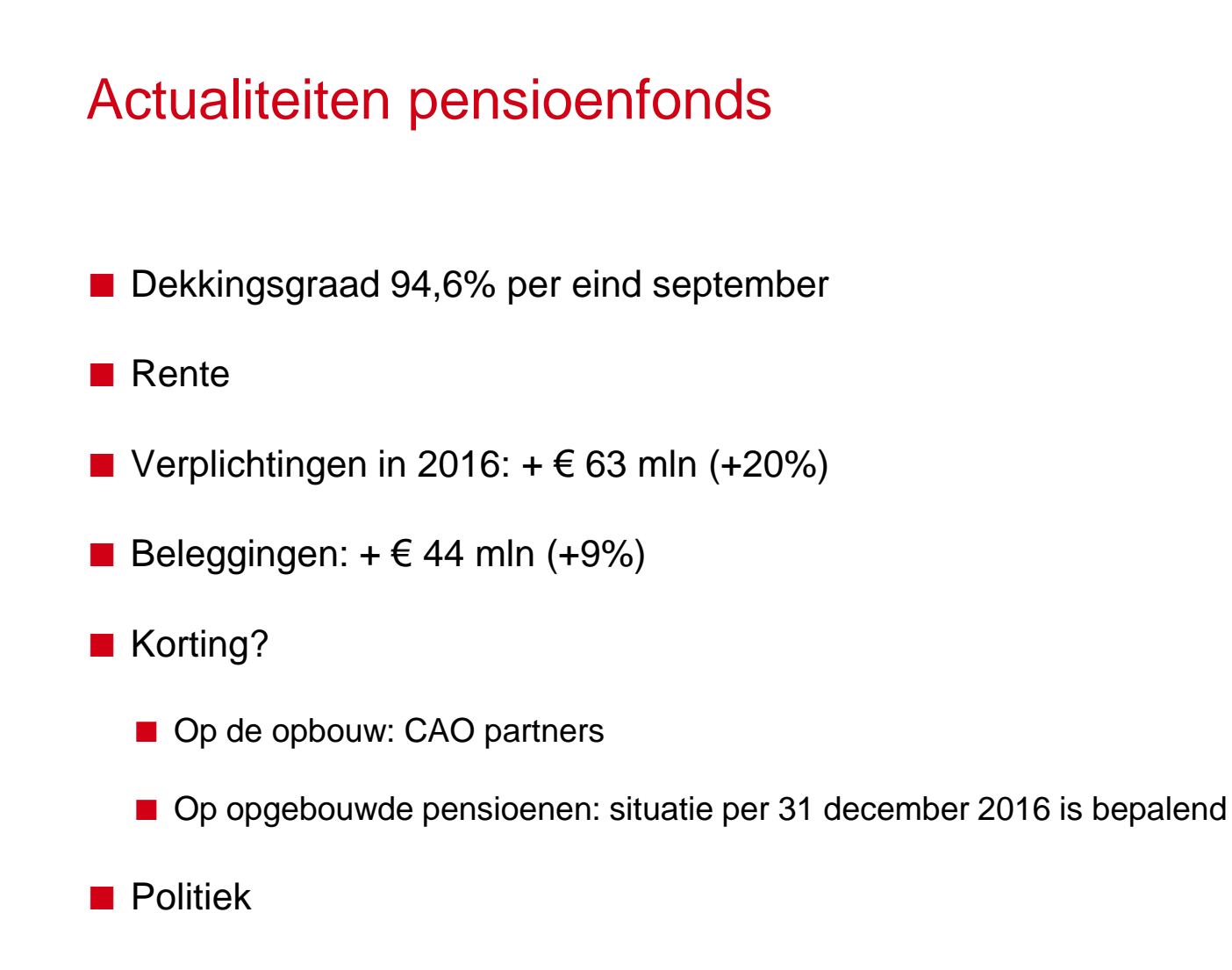

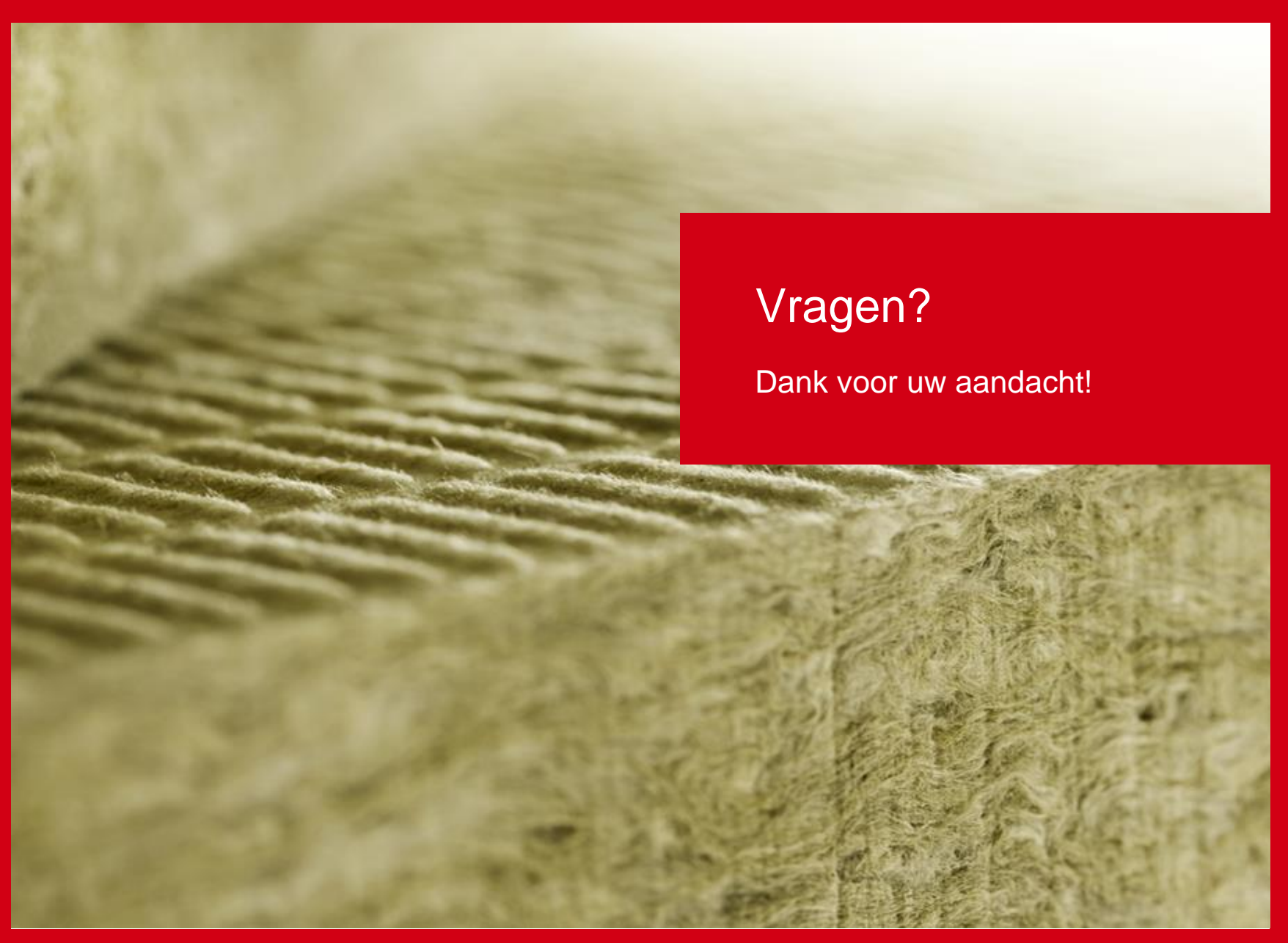

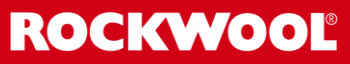